## TNTmips USBキーの期限設定を解除するコードの入力方法

キー交換などの時に、メールで次のような解除コードが送付されます。

| ■ライセンスキー番号:12345 用期限解除コード                                                                   |
|---------------------------------------------------------------------------------------------|
| Option Enable Code for TNTmips 12345 (time removal)<br>************************************ |

## ■解除コードの入力:期限前の場合

TNTmipsを起動後、[ツール]>[システム]>[ライセンスの更新]メニューから行います。

| K TNTmips Pro 2014 #21072 09 Apr 2014         |                                                                                |
|-----------------------------------------------|--------------------------------------------------------------------------------|
| メイン 画像 タイルセット 各種図形 地形 データベース                  | スクリプト <u>ツール</u> ヘルプ<br>ファイルマネージャ<br>ジョブマネージャ<br>ジオカタログ マネージャ<br>プロジェクトファイルの修復 |
| ▶ 実行可能なオプション (1396) □                         | ファイルのスキャン<br>スタイルの修正<br>座標参照系の修正<br>座標計算機<br>システム <sup>[~</sup> 詳細設定           |
| - オプションコード: 800E ABC3 9754 201日<br>適用 閉じる ヘルプ | その他<br>ユーザツールバー<br>ライセンスの更新                                                    |
|                                               |                                                                                |

## ■解除コードの入力:期限後の場合

期限後の場合は、TNTmipsは起動できませんので、[スタート] ボタンから 「すべてのプログラム」 >「MicroImages」>「TNT Products xxxx」>「License Configuration」 を起動して入力を行ってください。

| TNT Product License Configuration                   |  |  |
|-----------------------------------------------------|--|--|
| Select product license levels                       |  |  |
| TNTmips Professional 💌                              |  |  |
| TNTedit Professional 💌                              |  |  |
| TNTview Professional 💌                              |  |  |
| If you have an option code, enter in the box below: |  |  |
| AAAA BBBB CCCC XXXX Apply                           |  |  |
| OK Cancel Help                                      |  |  |

入力後、TNTmips を再起動してください。期限設定のメッセージが出なくなれば解除成功です。